# 1Password(個人版) 利用開始手順 <sup>既存アカウントをお持ちの場合</sup>

※過去に1Password公式サイトから買い切り版(現在は販売終了済み)を利用したことのある アカウントをお持ちの方は、「新規でアカウントを作成する場合」をご参照ください。 1ユーザー版 ※Internet Exploier、Edgeでは下記の手順が行なえません。ChromeかFirefoxをご利用ください。

### 1Password 3年版ダウンロード版

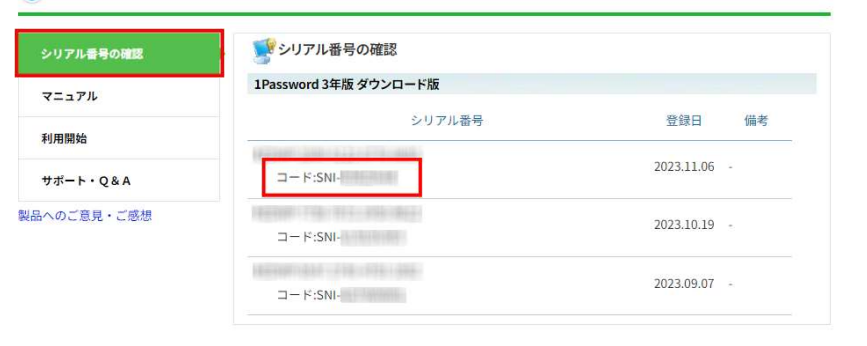

トップへ戻る

当製品ページメニューの「シリアル番号の確認」に記載されているコード「SNI\*-\*\*\*\*\*」をコピーします。
 ※「1Passwordカード版」のコードは、カードに記載されています。

### 1Password 3年版ダウンロード版

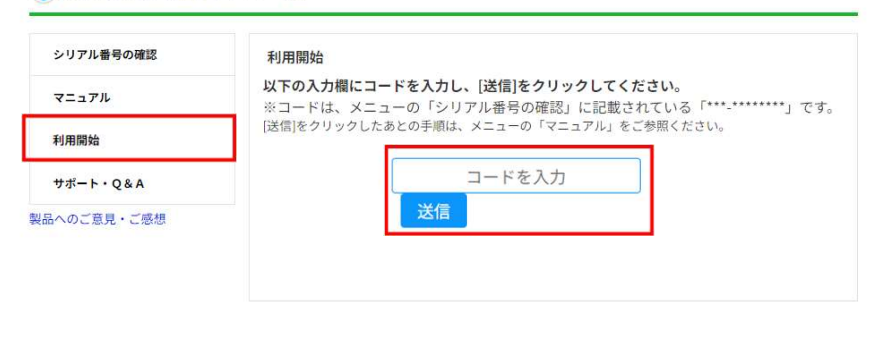

2. メニューの「利用開始」にある入力欄に1.でコピーし たコードをペーストし、[送信]をクリックします。

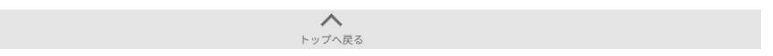

## ■すでに1Passwordアカウントを登録済みの場合

※過去に1Password公式サイトから買い切り版(現在は販売終了済み)を利用したことのある アカウントをお持ちの方は、「新規でアカウントを作成する場合」をご参照ください。

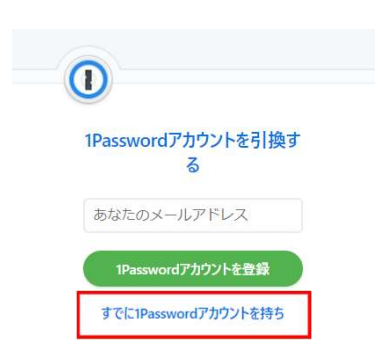

3. 1Passwordのアカウント登録画面に遷移します。 「すでに1Passwordアカウントを~」をクリックします。

| <b>股</b><br>1Passwor<br>下 | 1Password<br>存の1Passwordアカウント<br>アカウントを既にお持ちの場合、アカウント<br>情報を入力してください。詳細を確認する | -をリンクする<br>情報の引き継ぎのために以<br>5ために連絡します。 |
|---------------------------|------------------------------------------------------------------------------|---------------------------------------|
| お名前                       | Ĵ                                                                            |                                       |
| あなた                       | ニのメールアドレス                                                                    |                                       |
|                           | アカウントをリンク                                                                    |                                       |

4. 「お名前」欄にユーザー名、1Passwordに登録している メールアドレスをメールアドレス欄に入力して 「アカウントをリンク」をクリックします。

|                                                                                                    | 1Passv<br>https://                           | vord O 911                                                                                                    | にアクセスする                         |
|----------------------------------------------------------------------------------------------------|----------------------------------------------|----------------------------------------------------------------------------------------------------|---------------------------------|
| Circle II. Presend P-Lots.<br>Circle II. Presend P-Lots.<br>Circle III. Presend P-Lots.<br>Circle III. Presend P-Lots.<br>Circ | 1Password 1<br>宛先:自分                         | Silling Support <support@1password.com></support@1password.com>                                                                                                    | ← ≪ → …     2023/11/29 (未) 11:0 |
| <ul> <li>このはな、レースキクストから時にないたまままあらりまたがのなりかりたい意識するため方向について、ご識味いたします。</li> <li>またったの日本のしたりたいままますの「おかったいまた」でありたいたいます。</li> <li>またったの日本のしたりたいまますの「おかったいたいたいたいます。</li> <li>またったの日本のしたりたいますのないのなりからたいたいたいたいます。</li> <li>このよいないたいますのないのないたいたいます。</li> <li>このよいないたいますのないないたいたいますのないたいたいたいます。</li> <li>このよいないたいますのないないたいたいますのないたいたいたいます。</li> <li>このよいないたいますのないないたいたいますのないないたいたいます。</li> <li>このよいないたいますのないないたいたいますのないたいたいます。</li> <li>このよいないたいますのないないたいたいますのないたいたいます。</li> <li>このよいないたいますのないないたいたいますのないたいたいでいないないないないないないないないないないないないないないないない</li></ul>                                                                                                    | こんにちは、                                       | Password チームです。                                                                                                    |                                 |
| U-L-R-20 L-D-15 - Big - D-15 - D-15                                                                                                    | この度は、ソ                                       | ースネクストより1Passwordをご購入頂きありがとうございます。                                                                                                    |                                 |
| ####################################                                                                                                    | ソースネクス                                       | トから購入した3年分のライセンスを、お客様の1Password アカウントに適用するため方法について、ご連絡いたします。                                                                                                    |                                 |
| <ul> <li>①4 Password の月初ラフシや年期プランを見入せたいたり、</li></ul>                                                                                                    | 手順は以下の:                                      | 直りです。                                                                                                    |                                 |
| <ul> <li>1. もまでの気をいいているメールアドレスから、こちのメールに以ての何きな気なくただい、<br/>このべきのういたのまたいといういまであるの、ころいたいである。</li> <li>2. もようい、シースネクストであるといういいまきをおきなのブカウントにおけさせていただきます。</li> <li>2. とおきべきないて、球性機能の気能やかめいやかけは下さべーショごを覚えているいいたのである。</li> <li>2. それから、たちまでも、シースネクストであるとれたいシーブル 目着をおきななのブカウントにおけさせていただきます。</li> <li>2. それから、アレースネクストのであるとれたいシーブル 目着をおきななのブカウントにおけさせていただきます。</li> <li>2. それから、アレースキクストのから気なしたペールまたはシーンタンできごを覚えているリンクをクリックします。</li> <li>3. やカッグトに登場せれているいいかのいたのであるのではないたびをついたのである。</li> <li>3. やカッグトに登場せれていないいかのいたの「日本ののの」の「日本ののの」」(1) (1) (1) (1) (1) (1) (1) (1) (1) (1)</li></ul>                                                                                                    | <li>1Passwo</li>                             | rd の月額ブランや年額ブランをご購入された場合                                                                                                    |                                 |
| あとったろとくそれとしたジリアは考えるたまり、これの           1 Prasword F-ムより、ソースネクストで増入されたSUDアル量号をお客様のアカウントに培引けさせていただきます。           上記を掲載したいて、詳細構動の総定やお問いらわせばを見べくさい、           1 Prasword F-ムより、ソースネクストで増入されたSUDアル量号をお客様のアカウントに培引けさせていただきます。           2 Prasword F-ムより、ソースネクストで増入されたSUDアル量号をお客様のアカウントに培引けさせていただきます。           1 Prasword F-ムより、レールだとはマースネクストのweek-ロージをでき続くたさい、           1 Prasword F-LO2A FUNCTION - ARAD Choweek-D-SPO マイページに記載されているリンクをクリックします。           1 Prasword FUC Practic To FSF 可能調査を行ない。           1 Prasword FUC Practic To FSF 可参照構造を行ない。           1 Prasword FUC Practic To FSF 可参照構造を行ない。           1 Prasword Billing Support <-support@1password.com>           反応 日本           2023/11/29 (%) 11:06           CALCER &           2023/11/29 (%) 11:06           CALCER &           2023/11/29 (%) 11:06           CALCER &           2023/11/29 (%) 11:06           CALCER &           2023/11/29 (%) 11:06           CALCER &           2023/11/29 (%) 11:06           CALCER &           2023/11/29 (%) 11:06           CALCER &           2023/11/29 (%) 11:06           CALCER &           2023/11/29 (%) 11:06           CALCER &           2023/11/29 (%) 11:06           CALCER &           2023/11/29 (%) 11:06                                                                                                    | <ol> <li>お客様<br/>ご返信</li> </ol>              | 25月存の1Passwordアカウントに借付いているメールアドレスから、こちらのメールに以下の内容をご返慮ください。<br>7号:                                                                                                    |                                 |
| ・Pisaword Puice V Puice V                                                                                                    | 本メー<br>ソース                                   | ルアドレスですでにIPasswordのアカウントを持っています。<br>ネクストで購入したシリアル番号との証づけをお願いいたします。                                                                                                    |                                 |
| よりになったいで、新聞構成の確認でも効いらいないやいージャングをついたいないいうかなのリックいます。             ・・・・・・・・・・・・・・・・・・・・・・・・・                                                                                                    | 2. 1Passv                                    | vordチームより、ソースネクストで購入されたシリアル番号をお客様のアカウントに紐づけさせていただきます。                                                                                                    |                                 |
| <ul> <li>②れ切りのライセンスをご購入された場合             <ul></ul></li></ul>                                                                                                    | 上記お手続き<br><u>https://rd.snxt</u>             | こおいて、詳細情報の確認やお問い合わせは下記ページをご参照ください。<br>[937492]                                                                                                    |                                 |
| 1. ソースネクストから便幅したメールまたほり ースネクストのwebページのマイページに記載されているリンクをクリックします。     2. Prawword アカントを語様作成します。     3. PriC のイトに記録されている場合のmetadelia_Brid DOTUMUT Prassword     2 つきようしくお思いないないないのないのないないないないないないないないないないないないないない                                                                                                    | ②買い切りの                                       | カライセンスをご購入された場合                                                                                                    |                                 |
| その他のご用間は、下記しりクルウクエスキクストルを時始せください。<br>https://www.advamas.com/segues/<br>どうてよろしくお願い取します。<br>1Password F→Lより<br>1Password Billing Support <support@1password.com><br/>気に自分<br/>こんにちは。<br/>この度は、ソースネクストから1Passwordメンバーシップをご構入いただき、ありがとうございます。<br/>1Passwordのアカウントに登録されたメールアドレスを教えてください。そうすれば、お客様のアカウントを拝見して、使い方を説明することができます。<br/>ありかどうございました。<br/>Hello,<br/>Thank you for contacting us and purchasing your 1Password membership from Sourcenext!<br/>In order for us to assist you, please provide us with the email address you registered with your 1Password account. That way we can take a look at your account and explain<br/>to you how to be it.<br/>Kind regards,</support@1password.com>                                                                                                    | 1. ソース:<br>2. 1Passv<br>3. 以下の:<br>https://i | ネクストから気傷したメール凄たはソースネクストのwebページのマイページに記載されているリンクをクリックします。<br>ord アカフントを新規内取します。<br>カイドに記載されているデータ時7月始まを行ないます。<br>an sourcement com/appanswest/detalla_id/10870xwirPassured |                                 |
| どうそよろしくお願い致します。<br>1Password ジームより                                                                                                    | その他のご質<br>https://www.so                     | 頃は、下記リンクよりソースネクストへお問告せください。<br><u>urcenext.com/support/</u>                                                                                                    |                                 |
| 1Password チームより                                                                                                    | どうぞよろし                                       | くお願い致します。                                                                                                    |                                 |
| 1Password Billing Support <support@1password.com><br/>短た:自分<br/>こんにちは。<br/>この度は、ソースネクストから1Passwordメンバーシップをご選入いただき、ありがとうございます。<br/>1Passwordのアカウントに登録されたメールアドレスを教えてください、そうすれば、お客様のアカウントを拝見して、使い方を説明することができます。<br/>ありがとうございました。<br/>Helo,<br/>Thank you for contacting us and purchasing your 1Password membership from Sourcenext!<br/>In order for us to assist you, please provide us with the email address you registered with your 1Password account. That way we can take a look at your account and explain<br/>ty you how to be at.</support@1password.com>                                                                                                    | 1Password ヂ                                  | - ムネウ                                                                                                    |                                 |
| こんにちは。<br>この度は、ソースネクストから1Passwordメンバーシップをご構入いただき、ありがとうございます。<br>1Passwordのアカウントに登録されたメールアドレスを教えてください。そうすれば、お客様のアカウントを拝見して、使い方を説明することができます。<br>ありかとうございました。<br>Hello,<br>Thank you for contacting us and purchasing your 1Password membership from Sourcenext!<br>In order for us to assist you, please provide us with the email address you registered with your 1Password account. That way we can take a look at your account and explain<br>to you how to be at.<br>Kind regards,                                                                                                    | 1Password<br>宛先: 自分                          | Billing Support <support@1password.com> 5 6 6 7</support@1password.com>                                                                                                   |                                 |
| こんにりま。<br>この度は、ソースネクストから1Passwordメンバーシップをご導入いただき、ありがとうございます。<br>IPasswordのアカウントに登録されたメールアドレスを教えてください。そうすれば、お客様のアカウントを拝見して、使い方を説明することができます。<br>ありがとうございました。<br>Hello,<br>Thank you for contacting us and purchasing your 1Password membership from Sourcenext!<br>In order for us to assist you, please provide us with the email address you registered with your 1Password account. That way we can take a look at your account and explain<br>to you how to be at.<br>Kind regards,                                                                                                    |                                              |                                                                                                    |                                 |
| この度に、ソースネクストからTPasswordメンバーシップをご構入いただき、ありかとうこさいます。<br>IPasswordのアカウントに登録されたメールアドレスを教えてください。そうすれば、お客様のアカウントを拝見して、使い方を説明することができます。<br>ありがとうございました。<br>Hello,<br>Thank you for contacting us and purchasing your IPassword membership from Sourcenext!<br>In order for us to assist you, please provide us with the email address you registered with your IPassword account. That way we can take a look at your account and explain<br>to you how to use it.<br>Kind regards,                                                                                                    | こんにちは。                                       |                                                                                                    |                                 |
| IPasswordのプカウントに登録されたメールアドレスを教えてください。そうすれば、お客様のアカウントを拝見して、使い方を説明することができます。<br>ありがころございました。<br>                                                                                                    | この度は、り                                       | ースネクストから1Passwordメンハーシップをご購入いたたき、ありかとうごさいます。                                                                                                    |                                 |
| ありかとうございました。<br>Helio.<br>Thank you for contacting us and purchasing your 1Password membership from Sourcenext!<br>In order for us to assist you, please provide us with the email address you registered with your 1Password account. That way we can take a look at your account and explain<br>to you how to use it.<br>Kind regards,                                                                                                    | 1Password@                                   | )アカウントに登録されたメールアドレスを教えてください。そうすれば、お客様のアカウントを拝見して、使い方を説明することができます。                                                                                                    |                                 |
| Hello,<br>Thank you for contacting us and purchasing your 1Password membership from Sourcenext!<br>In order for us to assist you, please provide us with the email address you registered with your 1Password account. That way we can take a look at your account and explain<br>to you how to use it.<br>Kind regards,                                                                                                    | ありかとうこ                                       | ざいました。                                                                                                    |                                 |
| Thank you for contacting us and purchasing your 1Password membership from Sourcenext!<br>In order for us to assist you, please provide us with the email address you registered with your 1Password account. That way we can take a look at your account and explain<br>to you how to use it.<br>Kind regards,                                                                                                    | Hello,                                       |                                                                                                    |                                 |
| In order for us to assist you, please provide us with the email address you registered with your 1Password account. That way we can take a look at your account and explain to you how to use it.<br>Kind regards,                                                                                                    | Thank you fo                                 | r contacting us and purchasing your 1Password membership from Sourcenext!                                                                                                 |                                 |
| Kind regards,                                                                                                    | In order for u<br>to you how to              | s to assist you, please provide us with the email address you registered with your 1Password account. That way we can take a look at your account and explain<br>use it.  |                                 |
|                                                                                                    | Kind regards                                 |                                                                                                    |                                 |

The reviews are in! Everyone's loving 1Password 8. It's fast, beautiful, and has a ton of great features. Upgrade today, free with your 1Password members https://deaeuword.exe/international/

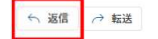

5. 1Passwordに登録しているメールアドレスに、左記のような 「Sourcenext」の記載がある件名のメールが届いているか確 認します。

※メールが届くまでに時間がかかる場合があります

指示に従って対象のメールアドレスを記載して返信してください。

 ①公式サイトでサブスクの1Passを購入している場合 メールで、「すでに1Passwordのアカウントを持っている旨」、
 「SNで購入したシリアル番号との紐づけをしたい旨」を返信して手続きを進めてください。
 ※既存の1Passwordアカウントに紐づいているメールアドレスから返信してください。
 1Passwordチームが確認し、シリアルの紐づけを行ないます。

②公式サイトで買い切り版を購入したアカウントがある場合 新規アカウントを作成してください。 「1ユーザー版・新規アカウントで利用」のマニュアルを参照ください。

### 19 1Password Billing Support <support@1password.com>

宛先:自分

てんにちは。

### ご返信ありがとうございます。

Sourcenextのプロモーションをお客様のアカウントに追加しました。

現在、プロモーションを有効にするために、アカウントに登録する必要があります。

再購読の方法は以下の通りです。

1. ここからサインインしてください: https://start.1password.com/billing 2.購読する」をクリックします。 3.3.年払いのオプションを選択します。 4.4.クレジットカードの情報を入力します。 5.5.加入するをクリックします。

#### 今後3年間は、100%割引で請求書に表示されます。

ご参考になれば幸いです。ご不明な点がございましたら、ご連絡ください。

Hello,

Thank you for your reply! I've added the Sourcenext promotion to your account.

Now, you'll need to subscribe to your account in order to activate the promotion:

Here's how to re-subscribe:

1. Sign in here: https://start.1password.com/billing 2. Click 'Subscribe'. Click 'Subscribe'.
 Choose the annual payment option.
 Enter your credit card information.
 Click 'Subscribe'.

The subscription will appear for the next 3 years on future invoices as a 100% discount.

I hope this helps. If you have any questions, please let me know!

Kind regards,

| < アカウントリスト                     |               |
|--------------------------------|---------------|
| 1Password <b>にサインイン</b><br>メール |               |
| (#f)                           | サインインでお困りですか? |

6. 1Passwordからの確認完了メールが届きます。 内容を確認後、指定のURLにアクセスし、1Passwordに サインインします。

※現在はメールに記載のあるクレジットカード情報登録の操作は必要ありません。

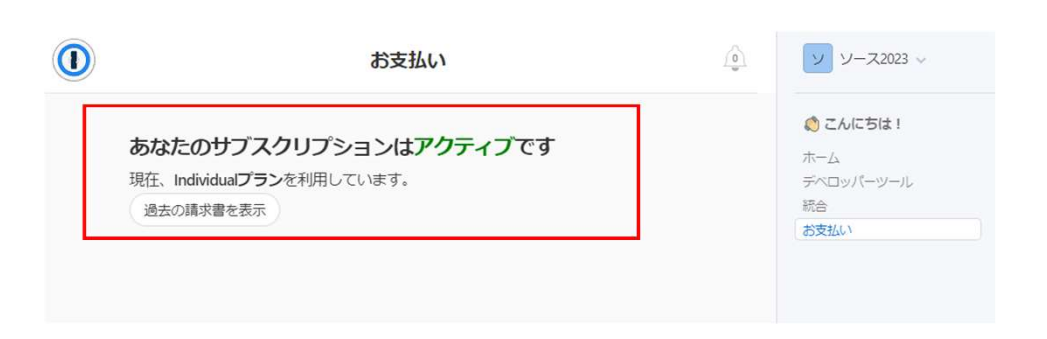

 サインイン後、[お支払い]をクリックしてプランと サブスクリプションが有効となっていることを 確認します。